## Enroll Children for ARAS

Last Modified on 02/25/2019 11:13 am CST

**Note:** Before enrolling children as At-Risk After School (ARAS), make sure that you have set up the appropriate center to claim ARAS. For more information, see **Enroll Centers for ARAS**.

- 1. Click the **Select Center** drop-down menu and select the center in which to enroll children.
- 2. Click **Enroll Child** from the toolbar at the top of the window. The Enroll New Child window opens to the Child tab.
- 3. In the **Specials** section, check the **At-Risk Child** box. This box must be checked before you can claim the child as At-Risk.

| hild Parent Oversigh                                                                                                    | nt ]                                                                 | View Children W                                                                | ho Are:<br>) Pending 🔘 Withdrawn after: 🗌                                                                                                    | T                                                                             |
|----------------------------------------------------------------------------------------------------|----------------------------------------------------------------------|--------------------------------------------------------------------------------|----------------------------------------------------------------------------------------------------|-------------------------------------------------------------------------------|
| Child # Classroom<br>4 Blue • ,<br>[ Race ] (Choose all that app<br>American Indian / Alaska                                                                               | Child First Name Middle Name<br>Annie Ny)<br>Native Asian Black or A | Child Last Name Birth<br>Mayberry 2225<br>frican American Native Hawaiian / Pa | Date Age Gender   2015 ▼ 4y0m Female ▼   cific Islander White N/A                                                                                                  | Child Status<br>Enrolling<br>[Ethnicity]<br>Hispanic / Latino<br>Not Hispanic |
| Enrollment info ]<br>Orginal Enrolment Form Date<br>/ First Day in Care<br>1/1/2019 v<br>urrent Enrolment Form Date<br>1/1/2012 v<br>Enrollment Expiration<br>12/31/2019 v | Infant Food Serving Preference<br>Select                             |                                                                                | Child IniOut Times ]<br>Copy<br>Days of Week N OUT<br>Monday 7<br>Tuesday 7<br>Wednesday 7<br>Thursday 7<br>Friday 7<br>Saturday 7<br>Sunday 9<br>Child Times Vary | N OUT Meals<br>N OUT Breakfas<br>AM Snac<br>Lunch<br>PM Snac<br>Diner         |
| [ Doctor Info ]<br>Name<br>Phone #                                                                                                    | Select ▼<br>Type/Level<br>Select ▼                                   |                                                                                |                                                                                                    |                                                                               |
|                                                                                                    |                                                                      |                                                                                | Next                                                                                                    | Close                                                                         |

- Complete the remaining fields (marked in red). For more information, see Enroll Children.
- 5. When finished, click Save.

**Note:** Children who are claimed for both At-Risk and regular CACFP meals are claimed as At-Risk first. Any remaining meals are claimed on

the regular CACFP claim.

For example, a center is approved to serve regular meals and ARAS meals for the PM snack. A child marked as ARAS and claimed at PM snack is claimed as At-Risk for the PM snack. Any meals the child attends that are not approved for ARAS are claimed as regular meals (limited to two (2) meals and one (1) snack, or two (2) snacks and one (1) meal).